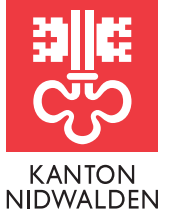

Finanzdirektion **Steueramt** 

# Informationen zur Steuererklärung 2022

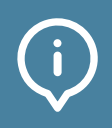

## wesentliche gesetzliche Änderungen auf einen Blick

- Ab dem I. Januar 2022 wird der Arbeitsweg pauschal mit dem Privatanteil des Geschäftsfahrzeuges besteuert. Diese Verordnungsänderung führt zu einer Erhöhung des Privatanteils von 0.8% auf 0.9% pro Monat. Auf Kantons- und Bundesebene entfallen folglich die Aufrechnung des Arbeitsweges als Einkommen und der Abzug der Fahrkosten zwischen Wohn- und Arbeitsort unter den Gewinnungskosten in der Steuererklärung.
- Bei Beteiligung an einer Erbengemeinschaft sind die Wertschriften anteilsmässig entsprechend der Erbquote im persönlichen Wertschriftenverzeichnis zu deklarieren. Das Formular S-167 wurde abgeschafft.

Detaillierte Informationen zu den gesetzlichen Grundlagen finden Sie in der Wegleitung zur Steuererklärung 2022, der Website (www.steuern-nw.ch), sowie in den Infos zu eTax im Steuerportal.

> Merkblätter und Formulare

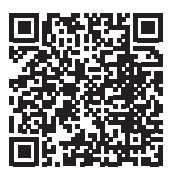

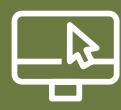

### Besitzen Sie bereits ein Benutzerkonto im Steuerportal Nidwalden?

Melden Sie sich im Steuerportal Nidwalden an

Öffnen Sie im Browser www.steuerportal.nw.ch

- Melden Sie sich mit E-Mail und Passwort an
- Eröffnen und bearbeiten Sie Ihre persönliche Steuererklärung (siehe nächste Seite)
- Anleitungen & Informationen finden Sie unter «Infos zu eTax»

| E-Mail                               | Wichtigo Information                                                                                                    | $\bigcirc$ |
|--------------------------------------|----------------------------------------------------------------------------------------------------|------------|
|                                      | wichtige mormation                                                                                                    | (i)        |
| Anmelden<br>Passwort vergessen?      | Das entsprechende Aktivierungsschreiber<br>notwendigen Zugangsdaten wurde Ihnen<br>Woche 6 (10.2 16.2.2021) per Briefpost<br>zugestellt. | n der      |
| Zum ersten Mal hier?<br>Registrieren | Infos zu eTax                                                                                                    | i          |
|                                      | Hier finden Sie Anleitungen und Informatio<br>elektronischen Steuererklärung eTax.                                                       | onen zur   |
|                                      | nw-support.etax.ch                                                                                                    |            |

## Besitzen Sie noch kein Benutzerkonto im Steuerportal Nidwalden?

| <b>Einmalige Registrierung im Steuerportal</b><br><b>Nidwalden</b><br>Sie müssen sich einmalig registrieren und Ihr Benutzer-<br>konto erstellen.                                                                                   | Anmeldung Steuerportal Nidwalden                                                                                                    |
|----------------------------------------------------------------------------------------------------|----------------------------------------------------------------------------------------------------|
| Öffnen Sie im Browser<br>www.steuerportal.nw.ch<br>• Klicken Sie auf der Internetseite steuerportal.nw.ch<br>auf die Schaltfläche «Registrieren»                                                                                    | Annelden<br>Passwort vergessen?<br>Zum ersten Mal hier?<br>Registrieren                                                                                                    |
| Registrieren<br>• Erfassen Sie Ihren Vornamen und Namen<br>• Erfassen Sie Ihre E-Mail-Adresse<br>• Vergeben Sie ein frei wählbares Passwort<br>• Klicken Sie auf «Registrieren»                                                     | Registrieren<br>Vorname<br>Erika<br>Nachname<br>Mustermann<br>E-Mail<br>e.mustermann@bluewin.ch                                                                                                    |
| Ist das Benutzerkonto erstellt, erhalten Sie eine<br>Verifikation der Registrierung per E-Mail. Bitte<br>bewahren Sie die Login-Daten für Ihr Benutzerkonto<br>sorgfältig auf. Sie benötigen diese auch im nächsten<br>Jahr wieder. | Neues Passwort (min. 8 Zeichen, davon min. 1 Grossbuchstabe, 1 Kleinbuchstabe, 1 Zahl)         Iteinbuchstabe, 1 Zahl)         Passwort bestätigen         Image: State of the state of the state o |

| Registrierung abschliessen<br>• Klicken Sie im E-Mail auf den Link<br>«Registrierung abschliessen»                                                                                                    | Registrierung für eTax abschliessen<br>Willkommen bei eTax. Bitte schliessen Sie die<br>Registrierung ab, indem Sie auf den<br>nachfolgenden Link klicken (dieser Link wird<br>in 5 Minuten ablaufen).<br>Registrierung abschliessen                        |
|----------------------------------------------------------------------------------------------------|----------------------------------------------------------------------------------------------------|
| Zur Erhöhung der Sicherheit ist eine Zweifach-<br>authentifikation per SMS notwendig.                                                                                                    | Zusätzliches Sicherheitsmerkmal einrichten (SMS Code) Bitte geben Sie Ihre Mobile Nummer (Bsp:+417XXXXXXXXX) ein                                                                                                    |
| <ul> <li>Zweifachauthentifikation</li> <li>Geben Sie Ihre Mobiltelefonnummer ein</li> <li>Klicken Sie auf «Weiter»</li> <li>Geben Sie den per SMS erhaltenen Code ein</li> <li>Klicken Sie auf «Weiter»</li> </ul>                               | Weiter Sicherheitsmerkmal verifizieren, bitte SMS Code eingeben Bitte geben Sie den an ihre Mobile Nummer +417XXXXXXXX verschickten SMS Code ein Weiter Zurück um Handynummer zu bearbeiten                                                                 |
| Im nächsten Schritt erhalten Sie einen Wiederher-<br>stellungscode. Bewahren Sie diesen Code auf, denn er<br>wird im Falle eines Wechsels Ihrer Mobiltelefonnummer<br>benötigt.<br>Sie haben ein Benutzerkonto für das Steuerportal<br>eröffnet. | Wiederherstellungscode notieren<br>Dies ist Ihr Wiederherstellungscode:<br>5554285576<br>Bitte drucken Sie ihn aus oder notieren Sie ihn.<br>Der Wiederherstellungscode wird im Falle eines<br>Wechsels der Handynummer benötigt.<br>Weiter Code ausdrucken |

# So eröffnen Sie Ihre Steuererklärung

| Sobald Sie angemeldet sind, können Sie Ihre persönliche<br>Steuererklärung eröffnen und bearbeiten.                                                                   | Fragen & Antworten                    |
|----------------------------------------------------------------------------------------------------|---------------------------------------|
| Steuererklärung eröffnen <ul> <li>Wählen Sie «Neue Steuererklärung»</li> </ul>                                                                                        | Neue Steuererklärung Frist verlängern |
| <ul> <li>Geben Sie dazu die PID-Nr. sowie den Identifikati-<br/>ons-Code ein. Beides finden Sie im Schreiben mit<br/>den Zugangsdaten zur Steuererklärung.</li> </ul> | Neue Steuererklärung erstellen        |
| <b>Hinweis</b> : Sie können pro Benutzerkonto bis zu 20 Steuererklärungen ausfüllen und einreichen.                                                                   | Identifikations-Code                  |

| ľ |  |
|---|--|
| п |  |
|   |  |
|   |  |
|   |  |

mente.

tivierungscodes haben Sie nach wenigen Minuten Zugriff auf Ihr Steuerkonto und Ihre Doku-

\* Der Aktivierungscode ist

30 Tage gültig.

## Steuerportal Ihre Unterlagen auf einen Blick

Um das Steuerportal freizuschalten, müssen Sie unter www.steuerportal.nw.ch einen Aktivierungscode beantragen. Sie erhalten diesen einige Tage später per Post\*. Aus datenschutzrechtlichen Gründen können pro Benutzerkonto (aktuell) nur die Daten einer steuerpflichtigen Person (Einzelperson/Familie) angezeigt werden. Nach der erstmaligen Aktivierung stehen sämtliche Funktionen mit demselben Login zur Verfügung.

#### Die wichtigsten Möglichkeiten im Steuerportal

- Ansicht der aktuellen Steuerkonten inkl. Bewegungen und deren Saldo
- Ansicht verschiedener Dokumente (Steuererklärungen, Veranlagungsverfügungen, Rechnungen)
- Fristverlängerung für die Einreichung der Steuererklärung

| Die ersten Schritte<br>zur Aktivierung dieser<br>Dienste im Steuerportal    | Steuerportal         Frist verlängern                                                                                                    |
|-----------------------------------------------------------------------------|----------------------------------------------------------------------------------------------------|
| Voraussetzung:                                                              | Steuererklärungen Steuerkonto Dokumente                                                                                                    |
| Login im Steuerportal-                                                      | eSteuerkonto aktivieren                                                                                                    |
| Benutzerkonto                                                               | Bitte geben Sie hier Vorname, Nachname, Geburtsdatum und PID ein, um den Aktivierungscode für das eSteuerkonto anzufordern. Der<br>Aktivierungscode wird Ihnen mit der Post nach Hause geschickt. |
| <ol> <li>Wechsel von «Steuererklärun-<br/>gen» auf «Steuerkonto»</li> </ol> | ACHTUNG: <ul> <li>Aktuell kann nur 1 eSteuerkonto für eine natürliche Person aktiviert werden.</li> <li>Vorname und Namen vom Aktivierungsschreiben übernehmen.</li> </ul>                        |
| 2. Eingabe Name, Vorname,<br>Geburtsdatum und PID des frei-                 | Vorname                                                                                                    |
| zuschaltenden Steuerkontos<br>→ Es kann pro Benutzerkonto                   | Name                                                                                                    |
| nur ein Steuerportal frei-<br>geschaltet werden                             | Geburtsdatum                                                                                                    |
|                                                                             | PersID                                                                                                    |
|                                                                             | Aktivierungscode anfordern                                                                                                    |
| 3. AGB durchlesen und akzeptieren                                           | Z Joh habe die Alleemeinen Geschöffshedingungen gelesen und ekzentiere diese                                                                                                    |
|                                                                             | AGB akzeptieren                                                                                                    |
|                                                                             |                                                                                                    |
| 4. Nach ca. 5 Arbeitstagen erhalten<br>Sie den Aktivierungscode für         | Kanton Nidwalden Triagen & Antworten                                                                                                    |
| nicht derselbe Aktivierungscode<br>wie für die Steuererklärung) zu-         | Steuerportal Frist verlängern                                                                                                    |
| gestellt Nach Fingabe des Ak-                                               | Steuererklärungen Steuerkonto Dokumente                                                                                                    |

| eSteuerkonto aktivieren                                      |                                                                                                    |
|--------------------------------------------------------------|----------------------------------------------------------------------------------------------------|
| Sie haben den Aktivierungso<br>Aktivierungscode hier ein, un | ode für die PID 122969 am 13.10.2021 angefordert. Er wird Ihnen per Post zugeschickt. Bitte geben Sie den<br>1 die Aktivierung Ihres eSteuerkontos abzuschliessen. |
| Aktivierungscode eingeben                                    |                                                                                                    |
| 123123123                                                    |                                                                                                    |
|                                                              |                                                                                                    |
| Aktivierung abschliessen                                     |                                                                                                    |

4

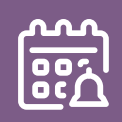

#### Wie können Vorauszahlungen für das aktuelle Steuerjahr 2023 getätigt werden?

Mit dem Aktivierungsschreiben für die Steuererklärung 2022 erhalten Sie einen Einzahlungsschein für Vorauszahlungen für das Steuerjahr 2023. Mit diesem können Sie jederzeit Zahlungen für das Steuerjahr 2023 tätigen. Für das Jahr 2023 wird ein Vorauszahlungszins von 0.1 % vergütet.

#### Erhalte ich weitere Einzahlungsscheine?

Mit der provisorischen Rechnungsstellung per 30.06. erhalten Sie einen weiteren Einzahlungsschein. Weitere Einzahlungsscheine können beim Steuerbezug (steuerbezug@nw.ch) bestellt werden, oder Sie generieren den Einzahlungsschein direkt im Steuerportal.

#### Weshalb muss die Referenznummer jährlich angepasst werden?

Die in der QR-Rechnung aufgedruckte Referenznummer enthält Informationen zu Steuerart, PID-Nummer und Steuerjahr. Aufgrund des Steuerjahres ändert die Referenznummer jährlich. Um zu gewähren, dass Ihre Zahlung bei der gewünschten Rechnung verbucht wird, ist es wichtig, dass die jeweils entsprechenden Einzahlungsscheine verwendet werden.

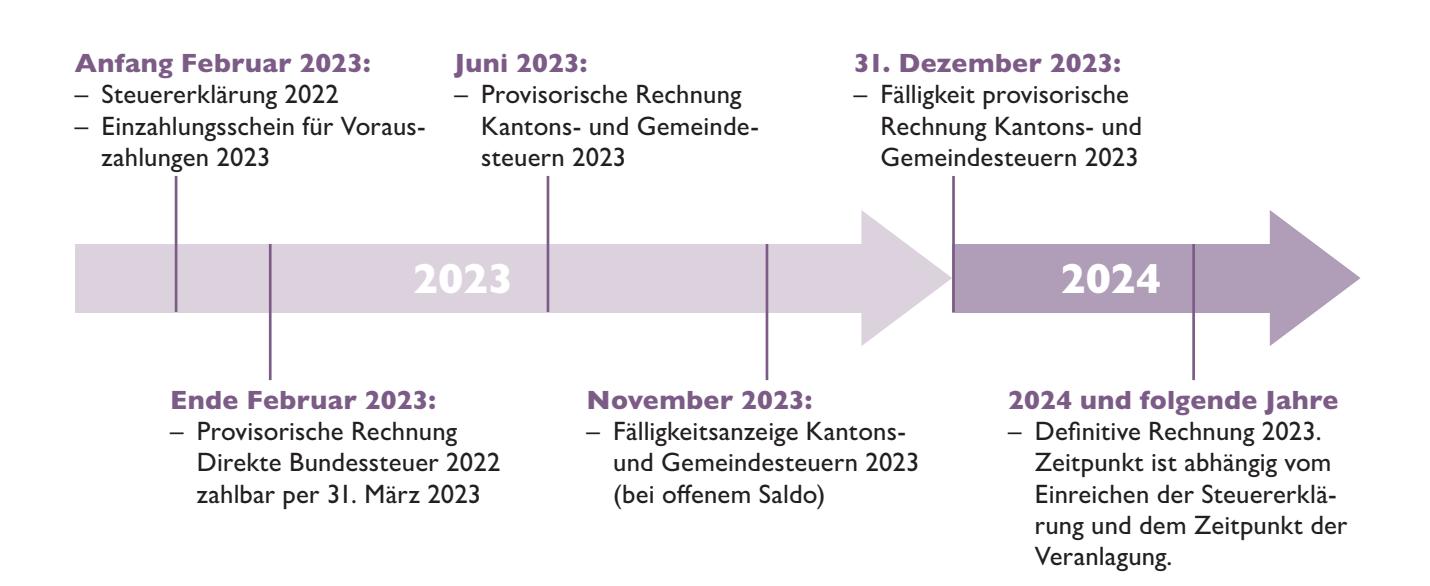

#### **Kantonales Steueramt**

#### **Kantonales Steueramt**

Bahnhofplatz 3 Postfach 1241 6371 Stans steueramt@nw.ch www.steuern-nw.ch zuständig für Beckenried, Emmetten, Stansstad 041 618 71 11 steueramt@nw.ch

Juristische Personen 041 618 71 27 steueramt@nw.ch

#### Gemeindesteuerämter

#### Buochs

Steueramt Beckenriederstrasse 9 Postfach 6374 Buochs 041 624 52 62 steueramt@buochs.ch

#### Ennetmoos

Steueramt Stanserstrasse 2 6372 Ennetmoos 041 618 20 00 mail@ennetmoos.ch

#### Stans

Steueramt Stans-Dallenwil Stansstaderstrasse 18 Postfach 442 6371 Stans 041 619 01 40 steueramt@stans.nw.ch

#### Dallenwil

Steueramt Stans-Dallenwil Stansstaderstrasse 18 Postfach 442 6371 Stans 041 619 01 40 steueramt@stans.nw.ch

#### Hergiswil

Steueramt Seestrasse 65 Postfach 164 6052 Hergiswil 041 632 65 65 steuern@hergiswil.ch

#### Wolfenschiessen

Steueramt Hauptstrasse 20 6386 Wolfenschiessen 041 629 73 32 gemeindeverwaltung@wolfenschiessen.ch

#### Ennetbürgen

Steueramt Friedenstrasse 6 6373 Ennetbürgen 041 624 40 15 steueramt@ennetbuergen.ch

#### Oberdorf

Steueramt Schulhausstrasse 19 6370 Oberdorf 041 618 62 63 oberdorf@nw.ch

### Steuerbezug (alle Gemeinden)

**Finanzverwaltung Nidwalden, Abteilung Steuerbezug** Bahnhofplatz 3

Postfach 1241 6370 Stans 041 618 71 44 steuerbezug@nw.ch

> Hotline für Anwenderfragen Natürliche und Juristische Personen (eTax / Steuerportal) Telefon: 041 766 40 63 (Lokaltarif) E-Mail: nw@etax.ch